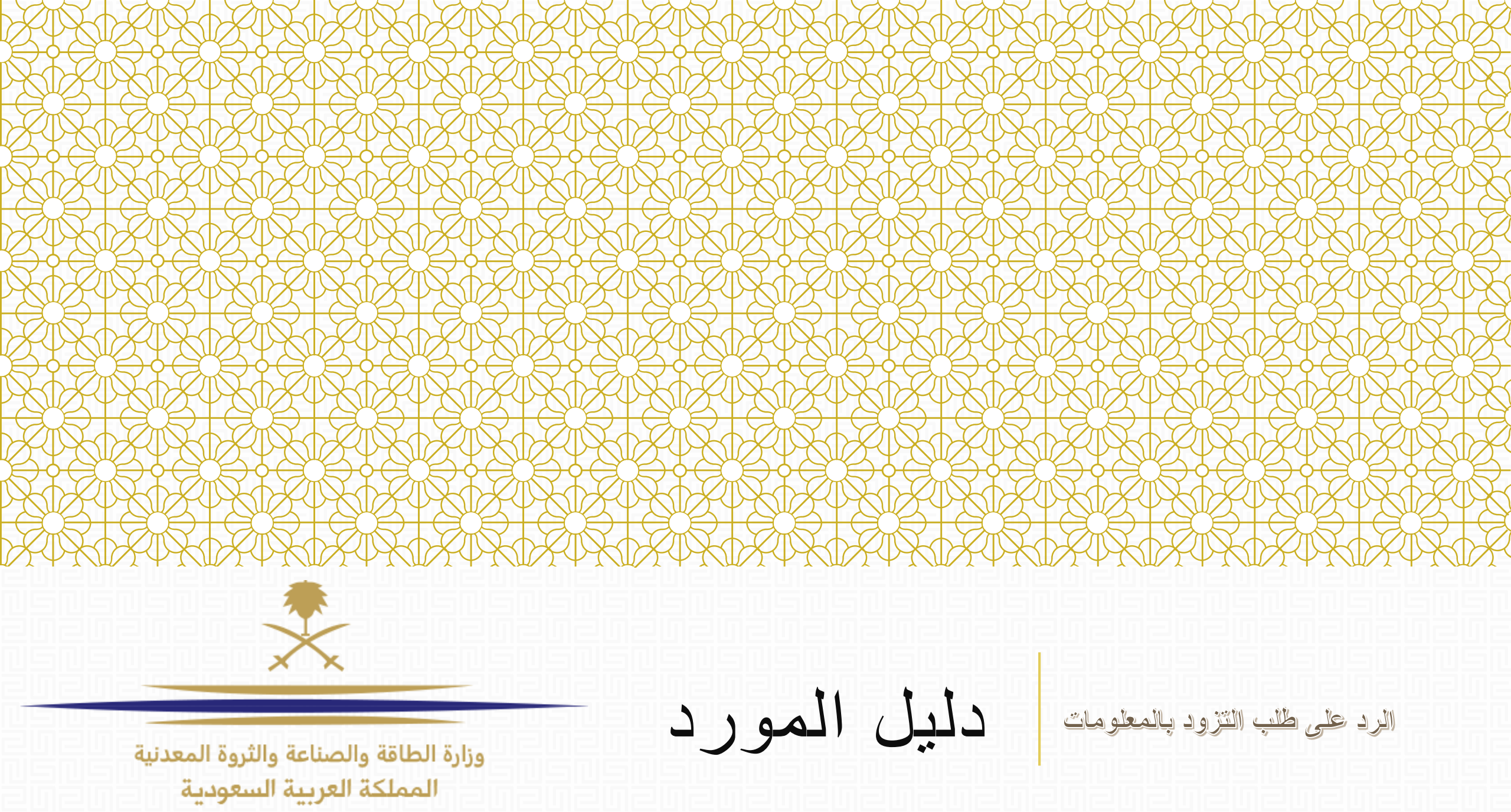

المحتوى:

تسجيل الدخول
 تصفح قائمة طلبات التزود بالمعلومات
 الرد على طلب التزود بالمعلومات

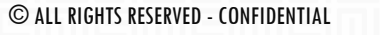

وزارة الطاقة والصناعة والثروة المعدنية المملكة العربية السعودية

## الإخطار البريد الإلكتروني سيصلك البريد الإلكتروني التالي عندما يتم طرح طلب التزود بالمعلومات:

Invitation to RFQ - Request for Qualification Code RFQ\_22 on National Renewable Energy Program eProcurement Portal

Dear Supplier,

REPDO invites you to participate in the following RFQ - Request for Qualification on National Renewable Energy Program eProcurement Portal:

Type: RFQ - Request for Qualification Code: RFQ\_22 Title: Respond to RFQ - step by step Project Code: TENDER\_23 Project Title: Tender Title 123

#### IMPORTANT:

In order to participate in the RFQ - Request for Qualification you must now create and submit a response to the Buyer. Instructions are provided below. The deadline for submitting a response to the RFQ - Request for Qualification is: Date: 30 Mar, 2017 Time: 13:00 (GST - Gulf Time)

It is important that you comply with the above deadline as late submissions may not be accepted and you will risk exclusion from this RFQ - Request for Qualification.

To view the details of the RFQ - Request for Qualification please click the following link and enter your Username and Password:

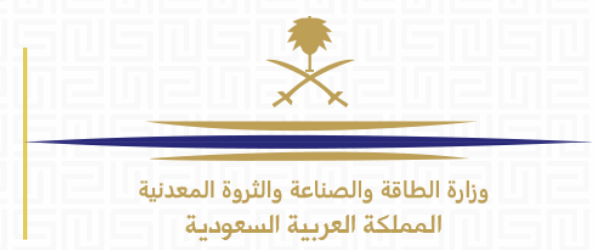

# 1. تسجيل الدخول

### إضغط على الرابط التالي و أدخل اسم المستخدم و كلمة السر:

#### https://www.powersaudiarabia.com.sa

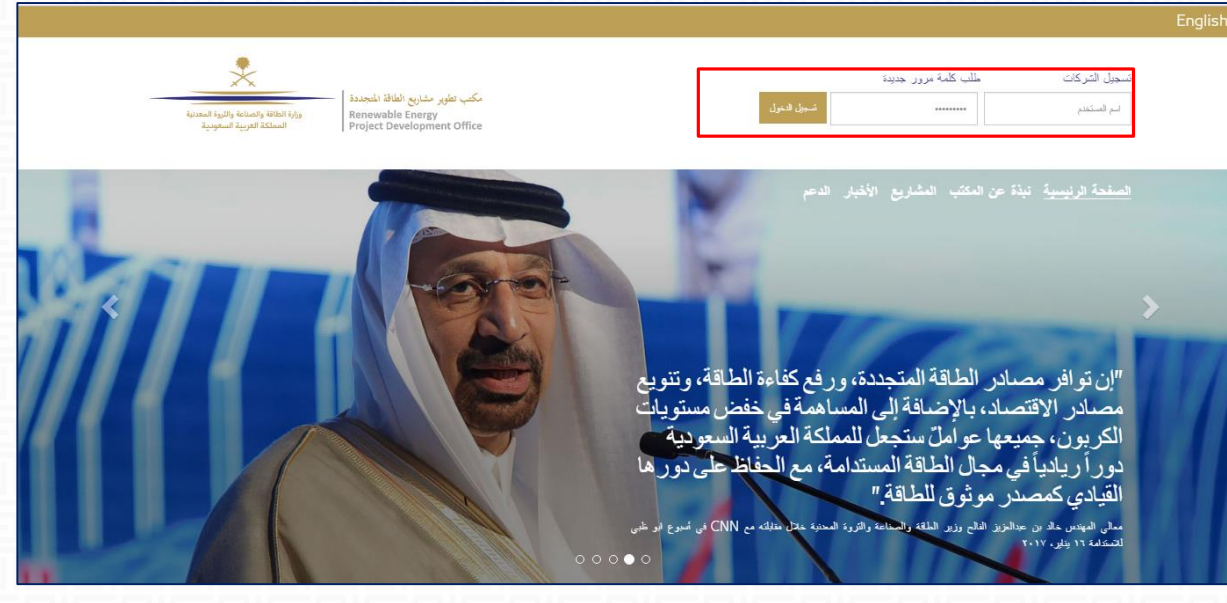

| وزارة الطاقة والصناعة والثروة الم<br>المملكة العربية السعودية                                                                                                    |                     |                      | تغني مسابقة للمجددة<br>Renewable Energy<br>قلملكة العربية السعودية<br>Project Development O |
|----------------------------------------------------------------------------------------------------|---------------------|----------------------|---------------------------------------------------------------------------------------------|
|                                                                                                    |                     |                      | هيأً                                                                                        |
|                                                                                                    | المؤسسة التي أتبعها | التزود               | لوحة المطومات                                                                               |
|                                                                                                    | ملف بياتك المؤسسة   | المتروعك             | لوحة المطومات الرئيبية                                                                      |
|                                                                                                    | الفألث الخاصبة بي   | طلبك للتزود بالمطومك |                                                                                             |
|                                                                                                    | التنيمك             | طلبك عروض الأسعار    |                                                                                             |
|                                                                                                    | بطقك الأذاء         | الترص المنتورة       |                                                                                             |
|                                                                                                    |                     | إدارة المستخدمين     | متباركة الملقات                                                                             |
| 비누구 나는 것 같은 나는 나는 것 같이 하는 것 같이 하는 것 같이 않는 것 같이 않는 것 같이 하는 것 같이 하는 것 같이 하는 것 같이 하는 것 같이 않는 것 같이 않는 것 같이 않는 것 같이 않는 것 같이 않는 것 같이 않는 것 같이 않는 것 같이 않는 것 같이 않는 것 않는 것 않는 것 같이 않는 것 같이 않는 것 같이 않는 것 같이 않는 것 같이 않는 것 않는 것 않는 것 같이 않는 것 않는 것 않는 것 않는 것 않는 것 않는 것 않는 것 않는 |                     | إدارة المستخدمين     | دلائل                                                                                       |
|                                                                                                    |                     | مستخدمون إقتر اضبون  |                                                                                             |

الصفحة الرئيسية

ستظهر لك الصفحة الرئيسية لحسابك الخاص. إضغط (طلب التزود بالمعلومات) من قائمة التزود، ثم اختر الطلب المذكور في البريد الإلكتروني.

| ، مر جعه                                                                                                    | قالمه طبب ال            | رود بالمعلومات      | وزارة الطاقة والصناعة والثروة المعدنية<br>المملكة العربية السعودية |
|----------------------------------------------------------------------------------------------------|-------------------------|---------------------|--------------------------------------------------------------------|
| *                                                                                                    |                         |                     |                                                                    |
| مشاريع الطاقة المتجددة<br>Renewable Energy ورارة الطاقة والصناعة والثورة المعدنية<br>Project Developme المملكة العربية السعودية |                         |                     |                                                                    |
|                                                                                                    |                         |                     |                                                                    |
|                                                                                                    |                         |                     |                                                                    |
|                                                                                                    |                         |                     |                                                                    |
| يحة المطومات                                                                                                    | التزود                  | المؤسسة التي أتبعها |                                                                    |
| لوحة المطومات الرئيسية                                                                                                    | المتروعك                | ماف بيرائك المؤسسة  |                                                                    |
|                                                                                                    | طلبات التزرد بالمعلومات | اللألث الخاصبة بي   |                                                                    |
|                                                                                                    | طلبك عروض الأسعار       | التتيمك             |                                                                    |
|                                                                                                    | الفرص المنتورة          | بطاقلت الأناء       |                                                                    |
|                                                                                                    |                         |                     |                                                                    |
|                                                                                                    |                         |                     |                                                                    |

إضغط على الرابط «طلبات التزود بالمعلومات»

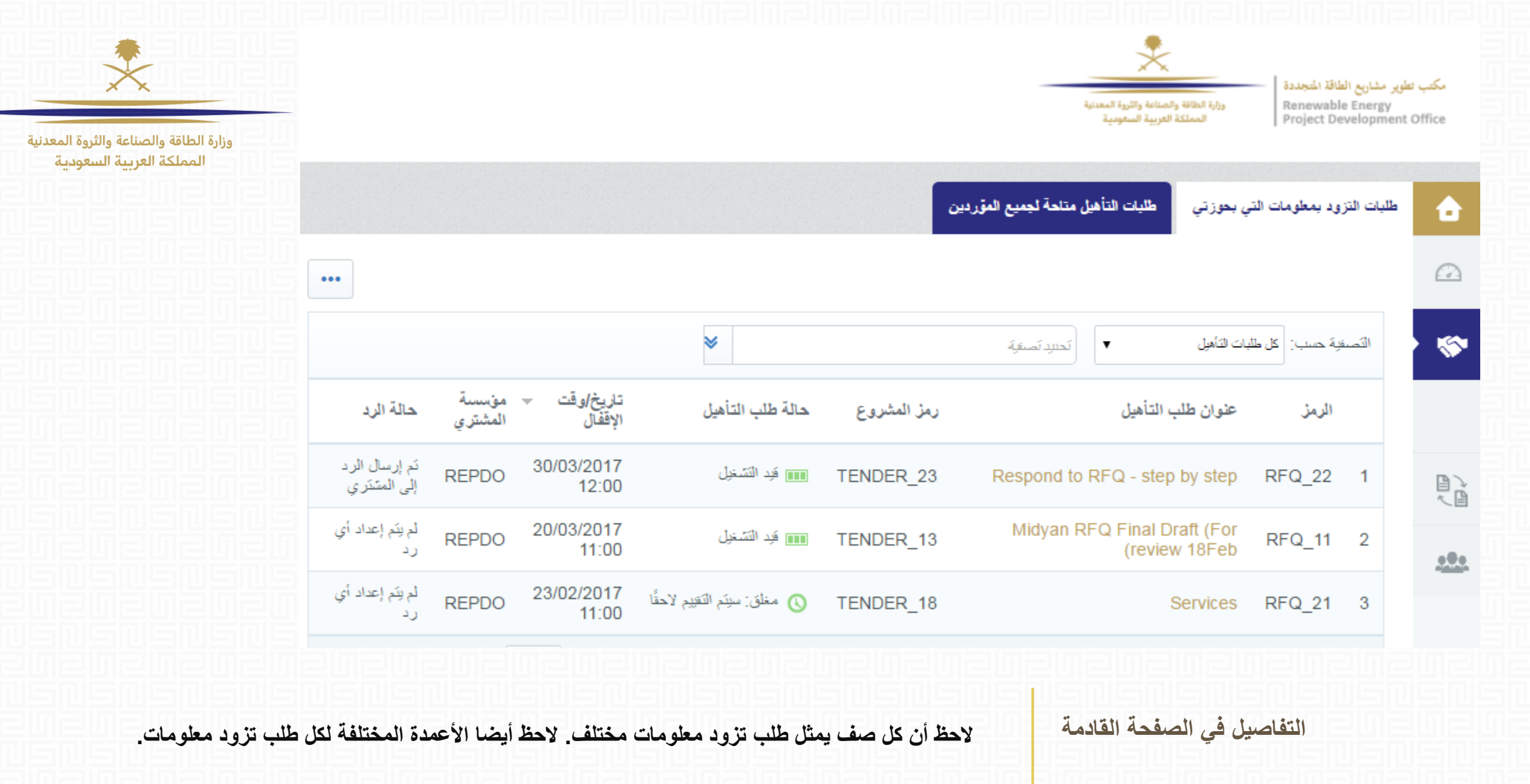

### 2. تكملة...

الرمز: يمثل رمز طلب التزود بالمعلومات

2. عنوان طلب التأهيل: عنوان الطلب، عادة هو نفس اسم المشروع.

رمز المشروع: يمثل رمز للمشروع بجميع المناقصات المطروحة في هذا المشروع.

4. حالة طلب التأهيل: تمثل المرحلة الحالية لطلب التأهيل، مثل: قيد التشغيل، مغلق، إلخ...

5. تاريخ اوقت الإقفال: أخر يوم و توقيت يسمح فيه للمورد بالرد على الطلب.

6. حالة الرد: هي الحالة الحالية لردك، مثل: «لم يتم الرد»، أو «تم إرسال الرد».

قم بمراجعة الطرق المختلفة للبحث عن الطلبات

يمكنك البحث عن طلب محدد عبر استخدام قائمة التصفية الموجودة في صفحة الطلبات يمكنك البحث باسم المشروع، رمز المشروع، إلخ...

2. تكملة....

التصفية حسب: كل طلبات التأهيل ≈ 🔻 🚽 تحديد تصنقية 天 عنوان المشروع • - - -

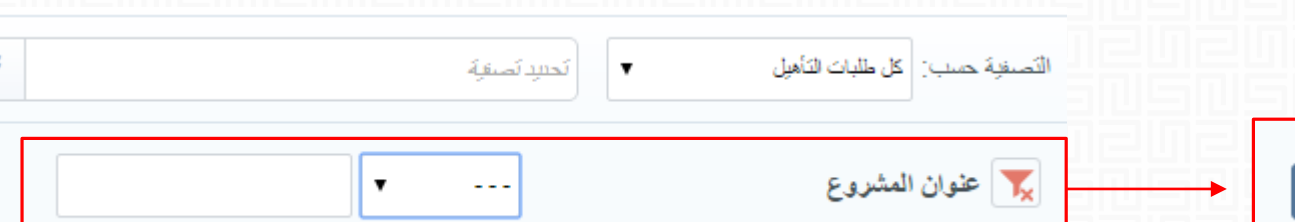

وزارة الطاقة والصناعة والثروة المعدنية المملكة العربية السعودية

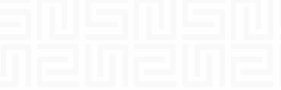

| وزارة الطاقة والصناعة والثروة المعدنية<br>المملكة العربية السعودية |                              | المعلوما                             | نزود ب           | لب ال       | على ط                            | الرد                       |
|--------------------------------------------------------------------|------------------------------|--------------------------------------|------------------|-------------|----------------------------------|----------------------------|
|                                                                    |                              |                                      |                  | بين         | طلبات التأهيل متاحة لجميع المقرر | زود بمطومات التي بحوزتي    |
|                                                                    | •••                          |                                      |                  |             |                                  |                            |
|                                                                    |                              |                                      | *                |             | لَحْتَيْدِ نَصْعَةٍ •            | لفية حسب: كل طلبات التأهيل |
|                                                                    |                              |                                      |                  | •           |                                  | عنوان المشروع              |
|                                                                    | بحت                          |                                      |                  |             |                                  |                            |
|                                                                    | حالة الرد                    | تاريخ/وقت – مۇسسة<br>الإقفال المشترى | حالة طلب التأهيل | رمز المشروع | التأهيل                          | الرمز عثوان طلب            |
|                                                                    | تم إرسال الرد<br>إلى المتشري | REPDO 30/03/2017<br>12:00            | 💷 قيد التشخيل    | TENDER_23   | Respond to RFQ - step            | by step RFQ_22             |

| المملكة العربية السعودية |                                     |                                     | وزارة الطاقة والصناعة والثروة المعدنية<br>المملكة العربية السعودية | شاریع الطاقة المجددة<br>Renewable Energ<br>Project Developr                                     |
|--------------------------|-------------------------------------|-------------------------------------|--------------------------------------------------------------------|-------------------------------------------------------------------------------------------------|
|                          |                                     | ت                                   | ملخص المعلومات                                                     | ردة إلى التائمة                                                                                 |
|                          | قد التسّعيل 💷                       | RFQ_22 - Respond to                 | RFQ - step by st<br>TENDER_23 - Te<br>12:00:00<br>09:27:25 07/03/2 | <b>دب التأهيل: ep</b><br>روع: nder Title 123<br>خ الإنشال: 30/03/2017<br>خ أخر إرسال للرد: 2017 |
|                          |                                     |                                     | رسائل (غير المقروءة 0)<br>(0) ردي حقوق المستخدم                    | <b>طلب التأهيل</b><br>ت مرفقات المتستري                                                         |
|                          | 💇 تصدیر/استیر اد اثرد               |                                     |                                                                    |                                                                                                 |
|                          | ت المعمة مثل تاريخ الاقفال، حالة ال | بلخص لك هذا المستطبل حميع المعلومان | يلخص المعلومات                                                     | مستطيل الذي                                                                                     |

| - 1 |   |
|-----|---|
|     |   |
| ×   | × |

وزارة الطاقة والصناعة والثروة المعدنية المملكة العربية السعودية 🔶 العودة إلى القائمة

RFQ\_22 - Respond to RFQ - step by step : طلب التأهيل:

المشروع: TENDER\_23 - Tender Title 123 تاريخ الإقتال: 12:00:00 30/03/2017 تاريخ أخر إرسال للرد: 07/03/2017 09:27:25

يمكنك معرفة الإعدادات الخاصة بهذا الطلب من خلال صفحة الإعدادات، و يمكنك أيضاً تصفح المرفقات الذي أرفقها المشتري لهذا الطلب. من خلال «حقوق المستخدم» ستتمكن من تعيين أحد موظفيك للرد على هذا الطلب.

اقرأ تفاصيل طلب التأهيل بتأني.

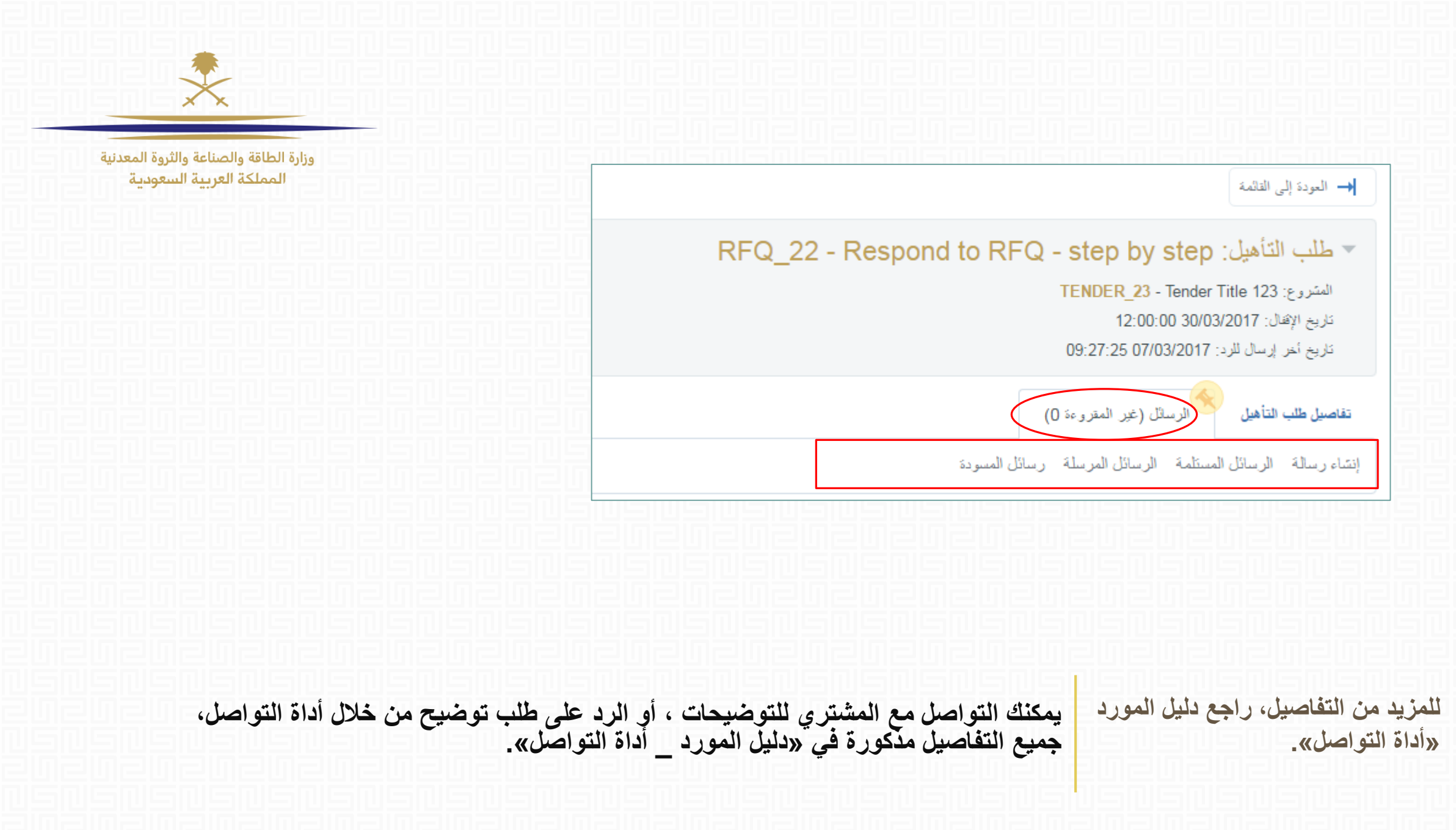

|                                                                    | کے رفض الرد 🍃 | إنشاء رد   |                                                           |                                        |                    |
|--------------------------------------------------------------------|---------------|------------|-----------------------------------------------------------|----------------------------------------|--------------------|
| **                                                                 |               |            |                                                           | SAR                                    | العملة:            |
| وزارة الطاقة والصناعة والثروة المعدنية<br>المملكة العربية السعودية |               |            |                                                           | نى فهرس الرد فقط                       | <mark>♦</mark> عره |
|                                                                    |               |            |                                                           | لرد على التأهيل (الأسنلة: 7)           | 1.1 -              |
| 리빌리빌리빌리빌                                                           |               |            |                                                           | Section 1 - Introduction - قسم الأسئلة | 1.1 -              |
| 필민들민들민들민                                                           |               | الرد       | الوصف                                                     | سوال                                   |                    |
| - 등 - 등 - 등 - 등                                                    |               |            | ?Do you have ISO no. 9001 *                               | Yes /No Question Example               | 1.1.1              |
| nänänänä                                                           |               |            | Option List example - Location of HQ *                    | HQ Location                            | 1.1.2              |
| 들민들민들민들민                                                           |               |            | .Select one of more languages spoken by your staff $st$   | Multi-Choice - Languages Spoken        | 1.1.3              |
| 빌릅빝릅빝릅빝듧                                                           |               |            | Provide company name as per trade license $*$             | Company Name as per Trade License      | 1.1.4              |
| nënënënë                                                           |               |            | .Specify area of your offices in Jedda in square meters   | Office Area                            | 1.1.5              |
| 흥민들민들민들민                                                           |               |            | .specify company date of establishment *                  | Date of Establishement                 | 1.1.6              |
| 빞룱빝틁빝틁빝틁                                                           | لفات مرفقة    | لا يوجد ما | .Attach a copy of your company's Valid Trade License $st$ | Trade License                          | 1.1.7              |

اقرأ الفهرس بتأني.

اضغط على «عرض فهرس الرد فقط» قبل أن تتخذ قرار الرد أو الرفض للرد، اضغط «إنشاء الرد»، للرفض اضغط «إنشاء الرد»، للرفض اضغط «رفض الرد».

| الطاقة والصناعة والثروة المعدنية<br>المملكة العربية السعودية | λı                            | ردي حقوق المستخدم |               |          |
|--------------------------------------------------------------|-------------------------------|-------------------|---------------|----------|
|                                                              | 듥닅듥빝듥빝듥빝                      |                   |               | إنشاء رد |
|                                                              | 20202020                      |                   |               |          |
| الركان كالمكالمكالمكالمكالمك                                 |                               |                   |               |          |
| SAR العملة:                                                  |                               |                   |               |          |
| عرض فهرس الرد فقط                                            |                               |                   | <b>、</b>      | الرد     |
| <ul> <li>1 - 1. الرد على التأهيل (الأسنلة: 7)</li> </ul>     |                               |                   | کی تحریر الرد |          |
| قسم الأسئلة - Section 1 - Introduction 1.1                   |                               |                   |               |          |
| سوال                                                         | الوصف                         |                   | الرد          |          |
| Yes /No Question Example 1.1.1                               | o you have ISO no. 9001 \star |                   |               |          |
| HQ Location 1.1.2                                            | example - Location of HQ *    |                   |               |          |

احفظ الإجابات لتجنب ضياع المعلومات

يمكنك بعد الضغط على «إنشاء رد»، الضغط على «تحرير الرد» لتبدأ بالإجابة على الأسئلة المطروحة من قبل المشتري. لاحظ أن هناك أنماط مختلفة للأسئلة، لن تستطيع الإجابة عن السؤال بأي طريقة غير الطريقة المحددة من قبل المشتري.

|           | 김미드미드미드미                              | [드니]드니[드니]드니[드니]                                               | 김민 민 민 민 민 모 민   |                       |
|-----------|---------------------------------------|----------------------------------------------------------------|------------------|-----------------------|
|           |                                       |                                                                | حفظ و عودة       | محفظ واستمرار 🗙 إلغاء |
|           |                                       |                                                                |                  | 💕 التحقق من صحة الرد  |
| 1. الرد ع | على التأهيل (الأسنلة: 7)              |                                                                |                  |                       |
| 1.1       | Section 1 - Introduction - قسم الأسئا | Ā                                                              |                  |                       |
|           | سۆال                                  | الوصف                                                          | الرد             |                       |
| 1.1.1     | Yes /No Question Example              | ?Do you have ISO no. 9001 🔺                                    | •                |                       |
| 1.1.2     | HQ Location                           | Option List example - Location of HQ $ st $                    |                  | *                     |
| 1.1.3     | Multi-Choice - Languages<br>Spoken    | Select one of more languages spoken by <b>*</b><br>.your staff | أكلاب لبدأ البحث |                       |
| 1.1.4     | Company Name as per Trade<br>License  | Provide company name as per trade license <b>*</b>             | 2000 \$5154.5.5  |                       |

وزارة الطاقة والصناعة والثروة المعدنية المملكة العربية السعودية

> لاحظ أنواع الأسئلة المختلفة، مثلا يمكن أن تكون الطريقة المطلوبة للرد كنص، تاريخ، رقم، مرفق، اختيار اجابة واحدة، اختيار عدة أختيارات متاحة، إلخ...

لاحظ الأعمدة المختلفة. عامود السؤال: عادة يحتوي على عنوان السؤال. عامود الوصف: يحتوي على توضيح و شرح مفصل للسؤال. الرد: يتوجب عليك أن تجيب على السؤال المطروح بالطريقة المحددة من قبل المشتري.

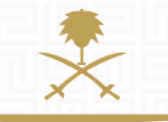

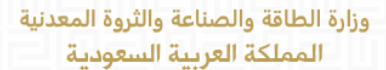

إرسال الرد

💇 تصدير /استير اد الرد

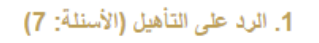

|   |                     |                                                                | Section 1 - Introduction - قسم الأسئلة | 1.1   |
|---|---------------------|----------------------------------------------------------------|----------------------------------------|-------|
|   | الرد                | الوصف                                                          | سىۋال                                  |       |
|   | •                   | ?Do you have ISO no. 9001 *                                    | Yes /No Question Example               | 1.1.1 |
| * |                     | Option List example - Location of HQ $ st $                    | HQ Location                            | 1.1.2 |
|   | أكلاب لبدأ البحت    | Select one of more languages spoken by <b>*</b><br>.your staff | Multi-Choice - Languages<br>Spoken     | 1.1.3 |
|   | الأحرف المتاحة 2000 | Provide company name as per trade license $st$                 | Company Name as per Trade<br>License   | 1.1.4 |

😽 حفظ واستمر ار

🗙 إلغاء

💕 التحقق من صحة الرد

حفظ وعودة

لتجنب ضياع المعلومات خلال الرد، اضغط لاحظ الأعمدة المختلفة. عند الإنتهاء من الإجابة، اضغط «حفظ و عودة» ثم «إرسال الرد». «حفظ و رد».

تحتاج للمساعدة؟

Email: <u>sourcingsupport.ksa@bravosolution.com</u> Other no.: +1-610-540-4027 Other no.: +44-203-349-6611

وزارة الطاقة والصناعة والثروة المعدنية المملكة العربية السعودية